## HƯỚNG DẪN CẬP NHẬT ĐIỂM

Bước 1: Truy cập trang: http://quanlydaotao.vcmi.edu.vn/

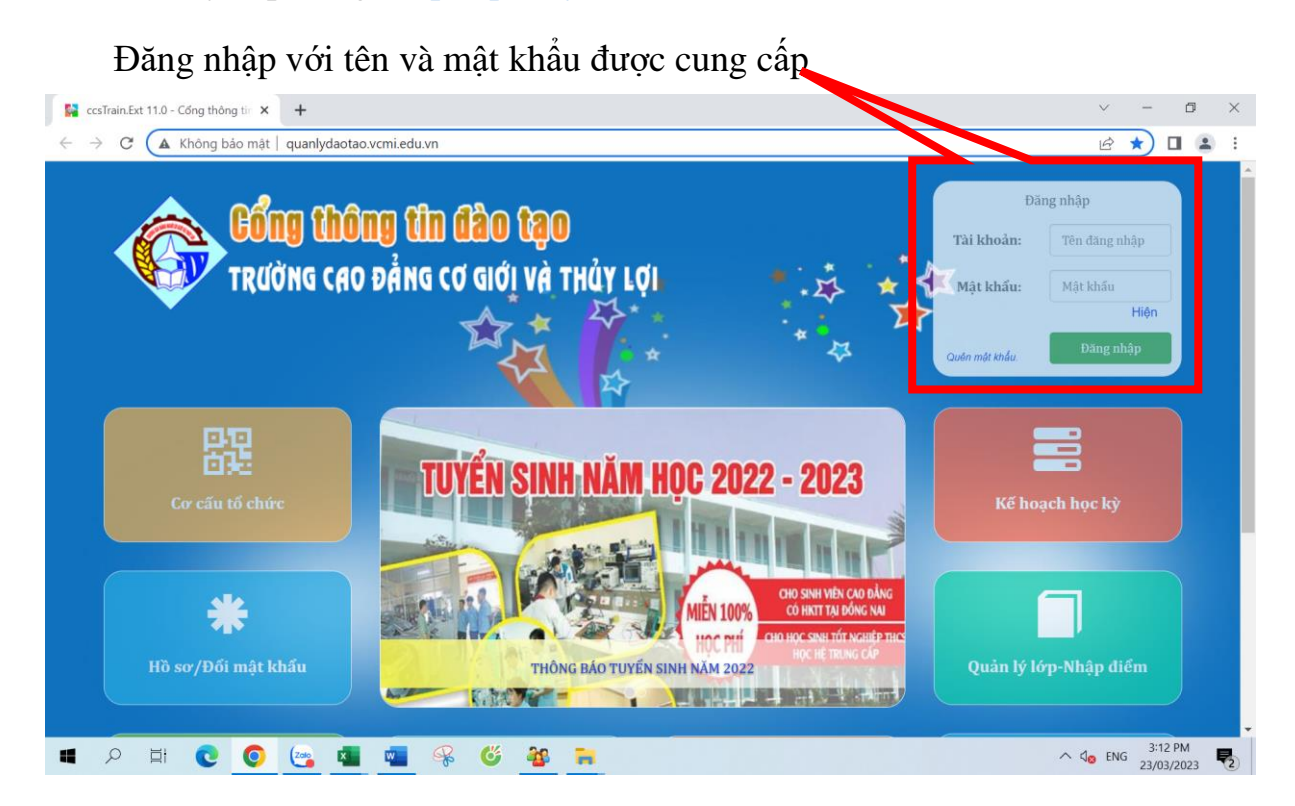

Bước 2: Cập nhật thông tin cá nhân và đổi mật khẩu

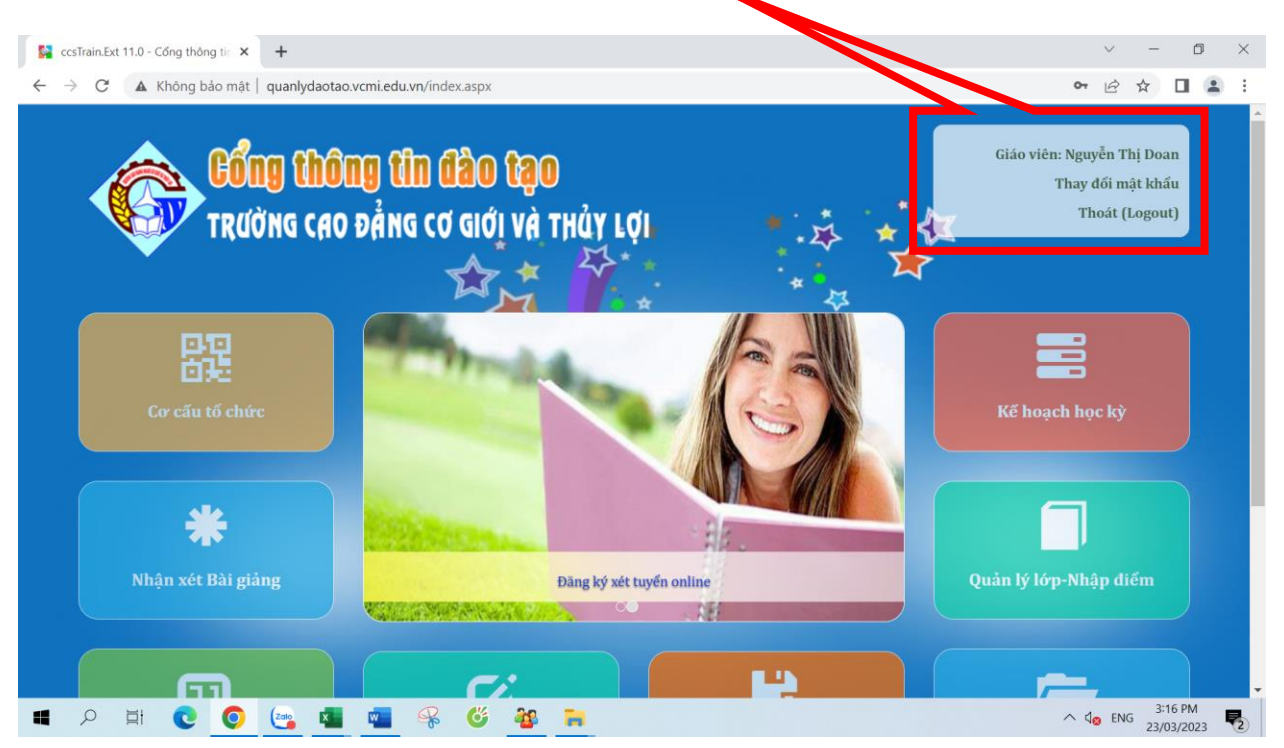

| CẬP NHẬT HỒ SƠ GIÁO VIÊN |                        | Luu uiong ui                             | п опапні сопідіні |
|--------------------------|------------------------|------------------------------------------|-------------------|
| HÌNH ĐẠI DIỆN            |                        |                                          |                   |
|                          | Tài khoản:             | NGUYENDOAN                               |                   |
| transfeld hear solling   | Họ và tên:             | Nguyễn Thị Doan                          |                   |
|                          | Ngày sinh:             | 12/1/1996 12:00:00 AM                    |                   |
| Drop files here          | Khoa quản lý:          | Phòng Đào tạo                            |                   |
| Select File              | Điện thoại:            | 02513.968.216                            |                   |
| Refesh                   | Mobile:                | 0988320376                               |                   |
|                          | Địa chỉ:               | Phú Son - Bắc Son - Trảng Bom - Đồng Nai |                   |
|                          |                        | [1                                       |                   |
|                          | Email (*):             | nguyendoanhkht@gmail.com                 |                   |
|                          |                        | Lưu thay đổi                             |                   |
|                          |                        | a                                        |                   |
|                          |                        | THAY ĐOI MẠT KHAU                        |                   |
|                          | Mật khấu cũ:           |                                          |                   |
| 23                       |                        |                                          |                   |
|                          | Mạt khâu mời:          |                                          |                   |
|                          | Nhập lại mật khẩu mới: | •••••                                    |                   |
|                          |                        | Lưu mật khẩu                             |                   |
|                          | Đóng cửa số            |                                          |                   |

Đóng cửa sổ sau khi đã lưu thay đổi và lưu mật khẩu

## Bước 3: Truy cập Quản lý lớp - Nhập điểm

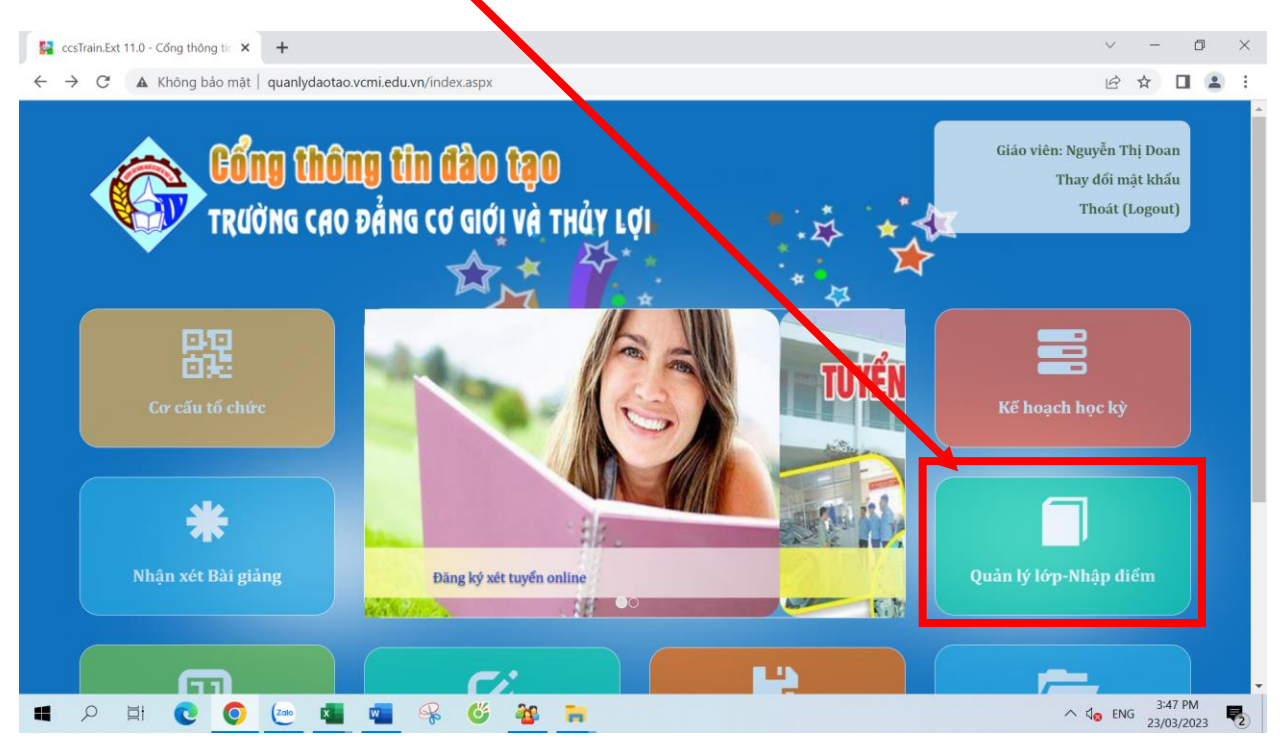

| <b>Bước 4.</b> Chọn học kỳ,<br>Giáo viên xhập điểm                                                                       | mộn học, lớ                                                                                                  | ớp, cột điểm                                                                                                    |
|----------------------------------------------------------------------------------------------------|----------------------------------------------------------------------------------------------------|----------------------------------------------------------------------------------------------------|
| HK 1 (2022 - 2023)<br>→ Học phần giáng dạy<br>→ Khoa nộc máy tính Hệ<br>thống truyền thông<br>→ N40NLTN3A<br>→ N41NLTN3A | Chọn cột điểm<br>Chọn cột điểm<br>HS1.1 0<br>HS2.2 0<br>THI LÀN 1 0<br>THI LÀN 2 0<br>- Sau khi Giao viên th | Khoa họ: máy tính/ Hệ thống truyền thông/N40NLTN3       DS lớp       DS kiểm tra/Thi       Lưu điểm         HS1: Điểm hệ số 1       HS2: Điểm hệ số 2       THI LÂN 1: Điểm thi kết thúc môn         rư điệm, sinh viên sẽ thấy ngay được điểm của mình, nên yêu cầu Giáo viên kiểm tra kỹ trước khi lưu điểm. |

**Bước 5.** Lần lượt nhập các cột điểm( HS1, HS2, THI), nhấn Enter hệ thống sẽ tự động lưu mỗi điểm đã nhập

| C 🔺 Không bảo mật   quanlydaota                                                  | o.vcmi.edu | vn/view/MOGV/n_l | lopdiem.aspx            |                     |          |                |           | 6 \$              |                   |
|----------------------------------------------------------------------------------|------------|------------------|-------------------------|---------------------|----------|----------------|-----------|-------------------|-------------------|
| ccs'Train.Ext Chức r                                                             | iăng ▼     |                  |                         |                     |          |                | Ngu       | uyễn Thị<br>Phòng | Doan (<br>Dào tạo |
| GIÁO VIÊN NHÂP ĐIỂ                                                               | м          |                  |                         |                     |          |                | Lưu điểm  | thành cố          | ing               |
| dato that this bia                                                               |            |                  | -                       | * 4                 | > =      | . 104          | _         |                   |                   |
| HK 1 (2022 - 2023)                                                               |            | ~                | Khoa học máy tính/ Hệ t | hống truyền thông/N | 40NLTN3A | DS lớp DS kiếm | i tra/Thi | Lưu điển          | n                 |
|                                                                                  |            | HS1.1 ()         | ~                       |                     | M        | □Nhập ghi ch   | ıú        | 1                 |                   |
| ➡ ↔ Học phần giảng dạy Khoa học máy tính / Hê                                    | STT        | Mã SV            | Họ tên                  | Ngày sinh           | Điểm     | Ghi chú        |           |                   |                   |
| ★ Khoa noc may timin rig<br>thống truyền thông<br> -* N40NLTN3A<br> -* N41NLTN3A | 1          | N40NLTN3A305     | Lê Xuân Hiếu            | 10/12/2005          | 7        |                |           |                   |                   |
|                                                                                  | 2          | N40NLTN3A307     | Nguyễn Đăng Khoa        | 31/03/2005          | 7        |                |           |                   |                   |
|                                                                                  | 3          | N40NLTN3A308     | Trần Văn Khương         | 01/11/2005          |          | ]              |           |                   |                   |
|                                                                                  | 4          | N40NLTN3A309     | Nguyễn Tuấn Kiệt        | 29/05/2005          |          |                |           |                   |                   |
|                                                                                  | 5          | N40NLTN3A310     | Nguyễn Tấn Lộc          | 31/07/2005          |          |                |           |                   |                   |
|                                                                                  | 6          | N40NLTN3A311     | Nguyễn Lê Minh          | 29/06/2005          |          |                |           |                   |                   |
|                                                                                  | 7          | N40NLTN3A312     | Nguyễn Trọng Nam        | 30/03/2005          |          |                |           |                   |                   |
|                                                                                  | 8          | N40NLTN3A313     | Hồ Hữu Nghĩa            | 27/11/2005          |          |                |           |                   |                   |
|                                                                                  |            | @ #              |                         |                     |          |                |           |                   | 7:56 Af           |

Sau khi nhập xong mỗi cột điểm thì tiến hành lưu điểm đã nhập Ghi chú: Trong quá trình cập nhật điểm, cần hỗ trợ vấn đề gì quý thầy cô liên hệ cô Doan (phòng đào tạo). SĐT: 0988320376